# Accès aux contrats d'assurance sous la rubrique Avis de webcappow

**Vari** 

| Lorsque vous cliquez sur le lien<br>figurant dans l'avis que vous recevez | Service à la clientité<br>Webc                                                                                                    | Service à la clientèle : 1-800-846-5970 |  |  |
|---------------------------------------------------------------------------|----------------------------------------------------------------------------------------------------|-----------------------------------------|--|--|
| êtes dirigé vers la page <b>Avis</b> de                                   | Accueil Recherche par client/police Recherche par conseiller Recherche par distributeur Activités Rapports                                            | 0                                       |  |  |
| webcappow.                                                                | Avis                                                                                                    |                                         |  |  |
|                                                                           | Avis                                                                                                    |                                         |  |  |
|                                                                           | Catégorie: Tout 🗹 Type: Tout S                                                                                                    |                                         |  |  |
|                                                                           | Action: Tout Messages: Tout<br>Du: 2021-03-01<br>Au: 2021-03-15                                                                                       |                                         |  |  |
|                                                                           | Celte date est materieurs arandee<br>de deux sensiere. Assure-sons de<br>la change pour artifeter est mise à<br>jour antérieurs<br>RECHERCHER EFFACER |                                         |  |  |
| Dans le champ Type, sélectionnez                                          |                                                                                                    |                                         |  |  |
| Contrats d'assurance ou Rappel de                                         | Avis                                                                                                    |                                         |  |  |
| ransmission de polices d'assurance                                        | Avis                                                                                                    |                                         |  |  |
| et cliquez sur <b>RECHERCHER</b> .                                        | Catégorie: Tout Ture Appels des clients                                                                                                    |                                         |  |  |
| Remarque : Le type <i>Rappel de</i>                                       | Action: Tout Messages: Avis decimation<br>Du: 2021-03-01 Au: Confirmation de transaction                                                              | n                                       |  |  |
| ransmission de polices d'assurance                                        | Cette date est mantenant antdatée<br>de deu semaines. Asurez-vous de                                                                                  |                                         |  |  |
| affiche une liste des polices qui n'ont                                   | la danger pour afficher les mises à Demande d'annulation<br>jour antiérieures Demière exigence<br>Dossier non complexe                                |                                         |  |  |
| bas encore ete transmises au client.                                      | RECHERCHER EFFACER Lettres des Nouvelles affaces<br>Mausés adresse<br>Mise à jour des cordonne                                                        | es du client                            |  |  |
|                                                                           | Avis Avis Avis Avis Avis Avis Avis Avis                                                                                                    | es au conseiller r filtre:              |  |  |
|                                                                           | Les messages seront accessibles pendant 90 jours.                                                                                                    | polices d'assurance                     |  |  |
|                                                                           | Affichant 1-1 sur1 Fichier(s)         Relevés annuels           Sans provision - Nouveau         Sans provision - Nouveau                             | lice<br>retrait                         |  |  |
|                                                                           | SUPPRIMER SÉLECTIONS                                                                                                    |                                         |  |  |

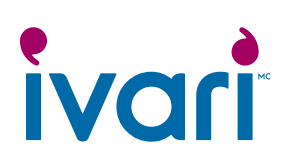

Cliquez sur Contrats d'assurance ou Rappel de transmission de polices d'assurance dans la colonne Type.

 

 Sélectionner
 Date d'avis
 Catégorie
 Type
 Action
 Message

 0
 02-07-2020 16:20:38
 Nouvelles affaires
 Contrats d'assurance
 Action requise
 II y a des contrats d'assurance à télécharger

 Sélectionner
 Date d'avis
 Catégorie
 Type
 Action
 Message

 Date d'avis
 Catégorie
 Type
 Action
 Message

 1
 Date d'avis
 Catégorie
 Type
 Action requise
 Vous avez une ou plusieurs polices qui n'ont pas été transmises.

 1
 11-03-2021 16:42:24
 Nouvelles affaires
 Rappei de transmission de polices d'assurance
 Action requise
 Vous avez une ou plusieurs polices qui n'ont pas été transmises.

#### Vous accédez alors à l'onglet *Contrats de police* de la page **Nouvelles affaires**.

Si vous accédez à cette page par le biais du type *Contrats d'assurance*, celle-ci affiche alors par défaut tous les contrats des 45 derniers jours.

Si vous accédez à cette page par le biais du type *Rappel de transmission de polices d'assurance*, celle-ci affiche alors par défaut tous les contrats qui n'ont pas été transmis au client au cours des 45 jours précédents.

### Nouvelles affaire

| <sup>0</sup> de police:                                                                                        |                                                        | ~                     |                                     | No                                                            | m du conseill              | er:                                                  |                  |                                     |                                                                                                    |
|----------------------------------------------------------------------------------------------------|--------------------------------------------------------|-----------------------|-------------------------------------|---------------------------------------------------------------|----------------------------|------------------------------------------------------|------------------|-------------------------------------|----------------------------------------------------------------------------------------------------|
| - de police.                                                                                                   |                                                        |                       |                                     | N                                                             | an du ana si é             | ha ina                                               |                  |                                     |                                                                                                    |
|                                                                                                    |                                                        |                       | -                                   | NC                                                            | im au proprie              | taire                                                |                  |                                     |                                                                                                    |
| r                                                                                                    | 2021-01-29                                             | Ħ                     |                                     | Au                                                            |                            | 2021-03                                              | ⊢15              | Ħ                                   |                                                                                                    |
|                                                                                                    |                                                        |                       |                                     | Éta<br>tra                                                    | at de la<br>nsmission      | Tout                                                 |                  | •                                   | J                                                                                                    |
| RECHERCHER                                                                                                    | EFFACER                                                |                       |                                     |                                                               |                            |                                                      |                  |                                     |                                                                                                    |
|                                                                                                    |                                                        |                       |                                     |                                                               |                            |                                                      |                  |                                     | (Concerner)                                                                                                    |
| ontrats d'assuranc                                                                                             | e                                                      |                       |                                     |                                                               |                            |                                                      |                  |                                     | Masque I                                                                                                    |
|                                                                                                    |                                                        |                       |                                     |                                                               |                            |                                                      |                  |                                     |                                                                                                    |
| Les contrats d'ass                                                                                             | urance seront dispon                                   | iibles en ligne jusqu | u'à la fin de la date i             | de délivrance.                                                |                            |                                                      |                  |                                     |                                                                                                    |
| En tant que conse                                                                                              | eiller, il vous incombe                                | de transmettre la j   | police d'assurance à                | à votre client de n                                           | nanière sécurisé           | e. Dans la plup                                      | art des cas, vou | us pourrez la trans                 | mettre à l'aide                                                                                                 |
| de l'outil fourni ci                                                                                           | dessous. Toutefois, s                                  | i vous avez décidé    | de télécharger la p                 | olice, veuillez la c                                          | ompresser et la            | crypter à l'aide                                     | e d'un autre out | 6L.                                 |                                                                                                    |
| Envoyez ensuite i                                                                                              | in SMS à votre client                                  | ou annelez-le nou     | r lui fournir le mot c              | le nasse N'oublie                                             | z nas de docum             | enter toutes le                                      | es communicati   | ons faites par cou                  | miel                                                                                                    |
| Livoyez ensuite (                                                                                              | an sivis a voue client                                 | ou appeiez-ie pou     |                                     | ie passe. N oable                                             | z pas de docum             | lenter toutes le                                     | Tutoriole D      | distances per cou                   | iner.                                                                                                    |
|                                                                                                    |                                                        |                       |                                     |                                                               |                            |                                                      | Tutorieis - D    | INTERPORT OF A PROPERTY OF          | The second second second second second second second second second second second second second second second se |
|                                                                                                    |                                                        |                       |                                     |                                                               |                            |                                                      |                  |                                     | ique des contrats                                                                                               |
|                                                                                                    |                                                        |                       |                                     |                                                               |                            |                                                      |                  |                                     | ique des condats                                                                                                |
| Affichant 1-4 sur-                                                                                             | 4 Fichier(s)                                           |                       |                                     |                                                               |                            |                                                      |                  |                                     | ique des contrats                                                                                               |
| Affichant 1 - 4 sur-                                                                                           | 4 Fichier(s)                                           |                       |                                     |                                                               |                            |                                                      |                  |                                     | ique des contrats                                                                                               |
| Affichant 1-4 sur                                                                                              | 4 Fichier(s)                                           |                       |                                     |                                                               |                            |                                                      |                  |                                     |                                                                                                    |
| Affichant 1 - 4 sur -<br>Date<br>d'impression du                                                               | 4 Fichier(s)<br>Nº de                                  |                       | Afficher le                         | Date de fin de                                                | Code de                    | Code de                                              | Code de          | Nom du                              | Transmission                                                                                                    |
| Affichant 1-4 sur<br>Date<br>d'impression du                                                                   | 4 Fichier(s)                                           |                       | Afficher le                         | Date de fin de                                                | Code de                    | Code de                                              | Code de          | Nom du                              | Transmission                                                                                                    |
| Affichant 1 - 4 sur-                                                                                           | 4 Fichier(s)                                           |                       | Afficher le                         | Date de fin de                                                | Code de                    | Code de                                              | Code de          | Nom du                              | Transmission                                                                                                    |
| Affichant 1 - 4 sur-<br>Date<br>d'impression du<br>04MAR2021                                                   | 4 Fichier(s)<br>№ de                                   |                       | Afficher le                         | Date de fin de                                                | Code de                    | Code de<br>Test Agent                                | Code de          | Nom du<br>Test Agent                | Transmission<br>DÉMARRER                                                                                        |
| Affichant 1 - 4 sur-                                                                                           | 4 Fichier(s)<br>№ de                                   |                       | Afficher le                         | Date de fin de                                                | Code de                    | Code de                                              | Code de          | Nom du<br>Test Agent                | Transmission<br>DÉMARRER                                                                                        |
| Affichant 1 - 4 sur-<br>Date<br>d'impression du<br>04MAR2021<br>25FEV2021                                      | 4 Fichier(s)                                           |                       | Afficher le<br>AFFICHER             | Date de fin de<br>19JUN2021<br>12JUN2021                      | Code de                    | Code de<br>Test Agent<br>Test Agent                  | Code de          | Nom du<br>Test Agent<br>Test Agent  | Transmission<br>DÉMARRER                                                                                        |
| Affichant 1 - 4 sur-<br>Date<br>d'impression du<br>04MAR2021<br>25FEV2021                                      | 4 Fichier(s)                                           |                       | Afficher le<br>AFFICHER<br>AFFICHER | Date de fin de                                                | Code de                    | Code de<br>Test Agent<br>Test Agent                  | Code de          | Nom du<br>Test Agent<br>Test Agent  | Transmission<br>DÉMARRER<br>AFFICHER                                                                            |
| Affichant 1 - 4 sur-<br>Date<br>d'impression du<br>04MAR2021<br>25FEV2021                                      | 4 Fichier(s)                                           |                       | Afficher le<br>AFFICHER<br>AFFICHER | Date de fin de           19JUN2021           12JUN2021        | Code de                    | Code de<br>Test Agent<br>Test Agent                  | Code de          | Nom du<br>Test Agent<br>Test Agent  | Transmission<br>DÉMARRER<br>AFFICHER                                                                            |
| Affichant 1 - 4 sur-<br>Date<br>d'impression du<br>04MAR2021<br>25FEV2021                                      | NP de                                                  |                       | Afficher le<br>AFFICHER<br>AFFICHER | Date de fin de<br>19.JUN2021<br>12.JUN2021                    | Code de                    | Code de<br>Test Agent<br>Test Agent                  | Code de          | Norm du<br>Test Agent<br>Test Agent | Tranamission<br>DÉMARRER<br>AFFICHER                                                                            |
| Affichant 1-4 sur-<br>Date<br>d'impression du<br>04MAR2021<br>25FEV2021                                        | A Fichier(s)                                           |                       | Afficher le<br>AFFICHER<br>AFFICHER | Date de fin de                                                | Code de                    | Code de<br>Test Agent<br>Test Agent                  | Code de          | Nom du<br>Test Agent<br>Test Agent  | Transmission<br>DEMARRER<br>AFFICHER                                                                            |
| Affichent 1 - 4 sur -<br>Date<br>d'impression du<br>04MAR2021<br>25FEV2021<br>NOUVELLE                         | A Fichier(s)                                           |                       | Afficher le<br>AFFICHER<br>AFFICHER | Date de fin de<br>19JUN2021<br>12JUN2021                      | Code de                    | Code de<br>Test Agent<br>Test Agent                  | Code de          | Nom du<br>Test Agent<br>Test Agent  | Transmission<br>DÉMARRER<br>DÉMARRER                                                                            |
| Affichant 1 - 4 sur -<br>Date<br>d'impression du<br>04MAR2021<br>25FEV2021<br>NOUVELLE<br>Propositions et doc  | A Fichier(s)  P de  s affaires uments Nouvellet        | s affaires - Vie 🛛 A  | Afficher le<br>AFFICHER<br>AFFICHER | Date de fin de<br>19JUN2021<br>12JUN2021<br>Lettres des Nou   | Code de                    | Code de<br>Test Agent<br>Test Agent                  | Code de          | Nom du<br>Test Agent<br>Test Agent  | Transmission<br>DÉMARRER<br>AFFICHER                                                                            |
| Affichant 1 - 4 sur -<br>Date<br>d'impression du<br>04MAR2021<br>25FEV2021<br>NOUVELLE<br>Propositions et doc  | 4 Fichier(s)                                           | s affaires - Vie 🛛 A  | Afficher le<br>AFFICHER<br>AFFICHER | Date de fin de<br>19.JUN2021<br>12.JUN2021<br>Lettres des Nou | Code de                    | Code de<br>Test Agent<br>Test Agent                  | Code de          | Nom du<br>Test Agent<br>Test Agent  | Transmission<br>DEMARRER<br>AFFICHER                                                                            |
| Affichant 1 - 4 sur -<br>Date<br>d'impression du<br>04WAR2021<br>25FEV2021<br>NOUVELLE<br>Propositions et doc  | 4 Fichier(s) NP de S affaires Nouvelles                | s affaires - Vie 🛛 A  | Afficher le<br>AFFICHER<br>AFFICHER | Date de fin de<br>19JUN2021<br>12JUN2021<br>Lettres des Nou   | Code de                    | Code de<br>Test Agent<br>Test Agent<br>Contrats d'as | Code de          | Nom du Test Agent Test Agent        | Transmission<br>DÉMARRER<br>DÉMARRER                                                                            |
| Affichent 1 - 4 sur -<br>Dute<br>d'impression du<br>04MAR2021<br>25FEV2021<br>NOUVELLE<br>Propositions et door | A Fichier(s)  P de  s affaires uments Nouvelles T Tout | s affaires - Vie 🛛 A  | Afficher le<br>AFFICHER<br>AFFICHER | Date de fin de<br>19JUN2021<br>12JUN2021<br>Lettres des Nou   | Code de                    | Code de<br>Test Agent<br>Test Agent<br>Contrats d'as | Code de          | Nom du<br>Test Agent                | Transmission<br>DÉMARRER<br>DÉMARRER                                                                            |
| Affichant 1 - 4 sur -<br>Date<br>d'impression du<br>04MAR2021<br>25FEV2021<br>NOUVELLE<br>Propositions et doc  | 4 Fichier(s)  Nº de  s affaires uments Nouvelles  Tout | s affaires - Vie 🛛 A  | Afficher le<br>AFFICHER<br>AFFICHER | Date de fin de<br>19JUN2021<br>12JUN2021<br>Lettres des Nou   | Code de<br>velles affaires | Code de<br>Test Agent<br>Test Agent<br>Contrats d'as | Code de          | Nom du<br>Test Agent<br>Test Agent  | Transmission<br>DEMARRER<br>AFFICHER                                                                            |

|                                                                                 | 2021-01-29                                                                                          |                                                                                                    | i                                                                                         | Au                                                                                            |                                                      | 2021-0                                                   | 3-15                                                                    |                                                                         | 1                                                  |
|---------------------------------------------------------------------------------|----------------------------------------------------------------------------------------------------|----------------------------------------------------------------------------------------------------|-------------------------------------------------------------------------------------------|-----------------------------------------------------------------------------------------------|------------------------------------------------------|----------------------------------------------------------|-------------------------------------------------------------------------|-------------------------------------------------------------------------|----------------------------------------------------|
|                                                                                 |                                                                                                    |                                                                                                    |                                                                                           | Éta<br>tra                                                                                    | t de la<br>nsmission                                 | Non tr                                                   | ansmis<br><mark>lice n'a pas en</mark>                                  | Core été transmi                                                        | se.***                                             |
| ECHERCHER                                                                       | EFFACER                                                                                             |                                                                                                    |                                                                                           |                                                                                               |                                                      |                                                          |                                                                         |                                                                         |                                                    |
|                                                                                 |                                                                                                    |                                                                                                    |                                                                                           |                                                                                               |                                                      |                                                          |                                                                         |                                                                         | Masqu                                              |
| ntrats d'assuran                                                                | ce                                                                                                  |                                                                                                    |                                                                                           |                                                                                               |                                                      |                                                          |                                                                         |                                                                         |                                                    |
|                                                                                 |                                                                                                    |                                                                                                    |                                                                                           |                                                                                               |                                                      |                                                          |                                                                         |                                                                         |                                                    |
| Les contrats d'as                                                               | surance seront d                                                                                    | lisponibles en ligne jusc                                                                                   | ju'à la fin de la dat                                                                     | e de délivrance.                                                                              |                                                      |                                                          |                                                                         |                                                                         |                                                    |
| Les contrats d'as<br>En tant que cons<br>de l'outil fourni c                    | surance seront d<br>xeiller, il vous inco                                                           | disponibles en ligne jusc<br>ombe de transmettre la<br>fois, si vous avez décid                             | u'à la fin de la dat<br>police d'assurance<br>é de télécharger la                         | e de délivrance.<br>e à votre client de m                                                     | anière sécurisé                                      | ie. Dans la plup                                         | oart des cas, voi<br>e d'un autre ou                                    | us pourrez la tran<br>til                                               | ismettre à l'aide                                  |
| Les contrats d'as<br>En tant que cons<br>de l'outil fourni d<br>Envoyez ensuite | ssurance seront d<br>ceiller, il vous inco<br>i-dessous Toutel<br>un SMS à votre o                  | disponibles en ligne jusc<br>ombe de transmettre la<br>fois, si vous avez décid<br>client ou appelez-le po  | u'à la fin de la dat<br>police d'assurance<br>é de télécharger la<br>ur lui fournir le mo | e de délivrance.<br>e à votre client de m<br>a police, veuillez la c<br>t de passe. N'oublie  | anière sécurisé<br>ompresser et la<br>z pas de docun | ie. Dans la plup<br>I crypter à l'aid<br>nenter toutes l | oart des cas, voi<br>e d'un autre ou<br>es communicati                  | us pourrez la tran<br>til<br>ions faites par coi                        | ismettre à l'aide<br>urriel.                       |
| Les contrats d'as<br>En tant que cons<br>de l'outil fourni c<br>Envoyez ensuite | isurance seront d<br>seiller, il vous inco<br>i-dessous. Toutel<br>un SMS à votre o                 | disponibles en ligne jusc<br>ombe de transmettre la<br>flois, si vous avez décid<br>client ou appelez-le po | u'à la fin de la dat<br>police d'assurance<br>é de télécharger la<br>ur lui fournir le mo | e de délivrance.<br>e à votre client de m<br>a police, veuillez la ci<br>t de passe. N'oublie | anière sécurisé<br>ompresser et la<br>z pas de docun | ie. Dans la plup<br>a crypter à l'aid<br>nenter toutes l | oart des cas, voi<br>e d'un autre ou<br>es communicati<br>Tutoriels - D | us pourrez la tran<br>til<br>ions faites par con<br>iélivrance électron | smettre à l'aide<br>urriel.<br>nique des contrats  |
| Les contrats d'as<br>En tant que cons<br>de l'outil fourni o<br>Envoyez ensuite | ssurance seront d<br>seiller, il vous inco<br>ti-dessous Toutel<br>un SMS à votre e<br>2 Eichier(s) | disponibles en ligne jusc<br>ombe de transmettre la<br>fois, si vous avez décid<br>client ou appelez-le po  | u'à la fin de la dat<br>police d'assurance<br>é de télécharger la<br>ur lui fournir le mo | e de délivrance.<br>e à votre client de m<br>a police, veuillez la c<br>t de passe. N'oublie  | anière sécurisé<br>impresser et la<br>z pas de docun | ie. Dans la plup<br>a crypter à l'aid<br>nenter toutes l | vart des cas, voi<br>e d'un autre ou<br>es communicati<br>Tutoriels - D | us pourrez la tran<br>til<br>ions faites par con<br>élivrance électron  | ismettre à l'aide<br>urriel.<br>nique des contrats |

19JUN2021

AFFICHER

Test Agent

Test Agent

DÉMARRER

04MAR2021

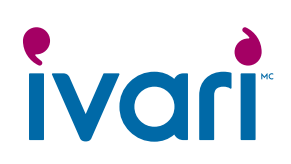

| un état à partir du menu déroulant<br>du champ État de la transmission,<br>puis cliquez sur <b>RECHERCHER</b> .                                                                                                    | Nouvelles attaires         Propositions et documents       Nouvelles affaires - Vie       Avis de fermeture         Code de conseiller:       Tout       Image: Code de conseiller:         Nº de police:       Image: Code de conseiller:       Image: Code de conseiller: | Lettres des Nouvelles affaires Contrats d'assurance Nom du conseiller: Nom du propriétaire                                                                                            |
|----------------------------------------------------------------------------------------------------|----------------------------------------------------------------------------------------------------|----------------------------------------------------------------------------------------------------|
|                                                                                                    | Du: 2021-01-29                                                                                                    | Au: 2021-03-15 🗰                                                                                                    |
|                                                                                                    | RECHERCHER                                                                                                    | État de la     Tout       transmission     Transmis       > En attonto de la signaturo du client       > En attonte de la signature du conseiller       > Complété       Non transmis |
| Vous pouvez également accéder<br>à l'onglet <i>Contrats d'assurance</i><br>directement à partir de la page<br>d'accueil de webcappow en cliquant<br>sur <i>Activités</i> → <b>Nouvelles affaires</b> →<br><i>Contrats d'assurance</i> . | Accuel Recherche par client/police Recherche par conseiller Recherche par die<br>Sommaire des avis<br>Action requise 0<br>Pour information 0                                                                                                    | Service à la cleritèle : 1-800-846-5970<br>Webcappow<br>tributes<br>Aris<br>Avis<br>Nouvelles affaires<br>aucun re<br>En vigueur<br>Investissements<br>Directives pour des            |
|                                                                                                    | Nouvelles affaires Propositions et documents Nouvelles affaires - Vie Avis de fermeture Lettree                                                                                                    | s des Nouvelles affaires Contrats d'assurance                                                                                                    |
|                                                                                                    | Code de conseiller: Tout                                                                                                    | Nom du conseiller:                                                                                                    |
|                                                                                                    | N <sup>o</sup> de police:                                                                                                    | Nom du propriétaire                                                                                                    |
|                                                                                                    | Du: 2021-01-29                                                                                                    | Au: 2021-03-15                                                                                                    |
|                                                                                                    |                                                                                                    | État de la Tout 💟                                                                                                    |
|                                                                                                    | RECHERCHER EFFACER                                                                                                    |                                                                                                    |

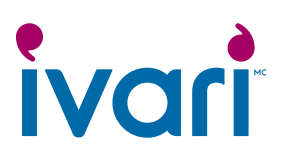

## Accès à une police d'assurance au moyen de webcappow

| Cliquez sur <i>Recherche par client/</i><br><i>police</i> dans le menu du haut.                                                                                                    | ivari                                                                                                    | Service à la clien<br>Web                                                                                                    | Service à la clientéle : 1-800-846-5970                                                  |  |  |  |  |
|----------------------------------------------------------------------------------------------------|----------------------------------------------------------------------------------------------------|----------------------------------------------------------------------------------------------------|------------------------------------------------------------------------------------------|--|--|--|--|
|                                                                                                    | Accuel Recherche par client/police Recherche par distributeur Activités * Rapports                                                                                                    |                                                                                                    |                                                                                          |  |  |  |  |
|                                                                                                    | Sommaire des avis  Action requise  Pour information                                                                                                    | Quoi de neuf dans webcappow?<br>29-03-2020 -<br>NOUVEAU! Des contrats d'assurance sont disponibles sur<br>webcappow. En savoir plus<br>BIEN NOTÉ!                                       | Liens rapides<br>VisionVie<br>Commission<br>Directives pour des<br>transactions en règle |  |  |  |  |
| Entrez le numéro de police dans le<br>champ <i>N° de police</i> .<br>Vous pouvez également effectuer<br>une recherche par client en utilisant<br>le nom et le prénom d'un client<br>particulier. | Recherche par client/police         Rechercher selon l'un des éléments sulvants :         N° de police         N° de client         Arricher:            toutes les polices          les polices à l'étude          les polices          Rechercher et les polices          les polices          rechercher et les polices                                                   | em de familie Max 25 caractères Réservé à la reche<br>nom Max 25 caractères Nom de la soci<br>ou du copropri<br>s en vigueur/actives © les polices à l'étude et en vigueur/actives © le | rche de polices de placement<br>été Max 35 caracitires<br>étaire<br>es polices fermées   |  |  |  |  |
| Cliquez ensuite sur <b>RECHERCHER</b> .<br>Lorsque l'écran <i>Renseignements</i><br><i>sur la police</i> s'ouvre, cliquez sur<br>l'onglet <i>Contrat</i> .                                       | Renseignements sur la poli           Nom du client: JACCLIENTGUVIM INSCLIENTSURIM           General         Couverture           Prime et palements         Valeurs et av           Général         Type de police: MALADIES GRAVES           Date de réception de la proposition: 26JUN2020         Date de la police: 28JUN2020           Enregistrée:         Enregistrée | V <sup>o</sup> de police: 990RV6777<br>vances Activité financiere Contrat<br>État de la police: EN VIGUEUR<br>Acquittée au: 28MAR2021<br>Date de règlement: 03JUL2020                   | RÉDURE TOUT                                                                              |  |  |  |  |

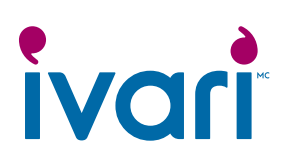

### Aperçu de la page « Contrats d'assurance » dans webcappow

| Contrats d'assurance                                                                                                    |  |
|----------------------------------------------------------------------------------------------------|--|
|                                                                                                    |  |
| Les contrats d'assurance seront disponibles en ligne jusqu'à la fin de la date de délivrance.                                                                                                    |  |
| En tant que conseiller, il vous incombe de transmettre la police d'assurance à votre client de manière sécurisée. Dans la plupart des cas, vous pourrez la transmettre à l'aide<br>de l'outil fourni ci-dessous. Toutefois, si vous avez décidé de télécharger la police, veuillez la compresser et la crypter à l'aide d'un autre outil. |  |
| Envoyez ensuite un SMS à votre client ou appelez-le pour lui fournir le mot de passe. N'oubliez pas de documenter toutes les communications faites par courriel.                                                                                                    |  |
| Tutoriels - Délivrance électronique des contrats                                                                                                    |  |

#### Pour les contrats prêts à être transmis au ou aux clients, vous apercevez :

- Le bouton **AFFICHER** dans la colonne Afficher le contrat. Cliquez sur ce bouton pour afficher le contrat.
- Le bouton **DÉMARRER** dans la colonne *Transmission au client*. Cliquez sur ce bouton pour transmettre le contrat au ou aux clients.

| Date d'impression<br>du contrat | N <sup>o</sup> de<br>police | Nom du propriétaire | Afficher le contrat | Date de fin de<br>délivrance | Code de<br>conseiller | Code de<br>conseiller | Code de<br>distributeur | Nom du<br>distributeur | Transmission<br>au client |
|---------------------------------|-----------------------------|---------------------|---------------------|------------------------------|-----------------------|-----------------------|-------------------------|------------------------|---------------------------|
| 01MAI2020                       |                             | FRENCH TEST         | AFFICHER            | 25JUN2020                    |                       | Test Agent            |                         | Test Agent             | DÉMARRER                  |

#### Pour les contrats qui sont déjà transmis au ou aux clients, vous apercevez :

- Le bouton AFFICHER dans la colonne Afficher le contrat. Cliquez sur ce bouton pour afficher le contrat.
- Le bouton **AFFICHER** dans la colonne *Transmission au client*. Cliquez sur ce bouton pour afficher les informations sur le ou les clients, ainsi que le message et les documents que vous avez inclus lors de la transmission du contrat.

Remarque : Le bouton *AFFICHER* dans la colonne *Afficher le contrat* ne change pas tant que le ou les clients et le conseiller n'ont pas signé le contrat.

| Date d'impression<br>du contrat | N <sup>o</sup> de<br>police | Nom du propriétaire | Afficher le contrat | Date de fin de<br>délivrance | Code de<br>conseiller | Code de<br>conseiller | Code de<br>distributeur | Nom du<br>distributeur | Transmission<br>au client |
|---------------------------------|-----------------------------|---------------------|---------------------|------------------------------|-----------------------|-----------------------|-------------------------|------------------------|---------------------------|
| 05MAI2020                       | -                           | CLIENT PROD         | AFFICHER            | 27MAI2020                    |                       | Test Agent            |                         | Test Agent             | AFFICHER                  |

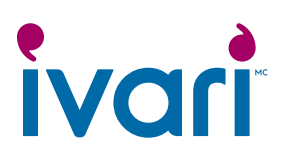

#### Pour les contrats qui sont déjà signés par le ou les clients et par le conseiller, vous apercevez :

- Le bouton SIGNÉ dans la colonne Afficher le contrat. Cliquez sur ce bouton pour afficher le contrat signé.
- Le bouton **AFFICHER** dans la colonne *Transmission au client*. Cliquez sur ce bouton pour afficher les informations sur le client, ainsi que le message et les documents que vous avez inclus lors de la transmission du contrat.

| Date d'impression<br>du contrat | N <sup>o</sup> de<br>police | Nom du propriétaire                       | Afficher le<br>contrat | Date de fin de<br>délivrance | Code de conseiller | Code de<br>conseiller | Code de<br>distributeur | Nom du<br>distributeur | Transmission<br>au client |
|---------------------------------|-----------------------------|-------------------------------------------|------------------------|------------------------------|--------------------|-----------------------|-------------------------|------------------------|---------------------------|
| 05MAI2020                       |                             | MARTIN LOVELY-LIFE, MIRA<br>PRODUCTS-LIFE | SIGNÉ                  | 27MAI2020                    |                    | Test Agent            |                         | Test Agent             | AFFICHER                  |

#### Aux distributeurs (Ne s'applique pas aux conseillers WFG) :

Pour les distributeurs, la colonne « Transmission au client » indique « S/O » tant que le conseiller n'a pas transmis le contrat à son ou ses clients.

Une fois qu'un contrat est transmis au client par le conseiller, vous pouvez cliquer sur le bouton AFFICHER pour accéder à la page *Informations sur la transmission du contrat*.

| Date<br>d'impression du<br>contrat | № de<br>police | Nom du<br>propriétaire | Afficher le contrat | Date de fin de<br>délivrance | Code de<br>conseiller | Code de<br>conseiller | Code de<br>distributeur | Nom du<br>distributeur | Transmission<br>au client |
|------------------------------------|----------------|------------------------|---------------------|------------------------------|-----------------------|-----------------------|-------------------------|------------------------|---------------------------|
| 28AVR2020                          | -              | BENNY BEE              | AFFICHER            | 12JUN2020                    |                       | Test Agent            |                         | Test Agent             | AFFICHER                  |
| 23AVR2020                          |                | LIZ TAILOR             | AFFICHER            | 07JUN2020                    |                       | Test Agent            |                         | Test Agent             | S/O                       |

#### Réservé aux conseillers

<sup>MC</sup> ivari et les logos ivari sont des marques de commerce d'ivari Holdings ULC. ivari est autorisée à utiliser ces marques. IV2034FR 3/21